## วิธีการใช้งานระบบการให้บริการ e - Services การเข้าสู่หน้าบริการ e - Service และใช้งานบริการออนไลน์ ขององค์การบริหารส่วนตำบลห้วยพิชัย

1. เปิดโปรแกรม browser

2. พิมพ์ ชื่อหน่วยงาน "องค์การบริหารส่วนตำบลห้วยพิชัย" หรือ URL ของเว็บไซต์

องค์การบริหารส่วนตำบลห้วยพิชัย https://www.huaipichai.go.th และ คลิก Enter จะปรากฏหน้าหลัก ของ เว็บไซต์

3.เข้าไปหน้าหลัก คลิก เลือก e - Services

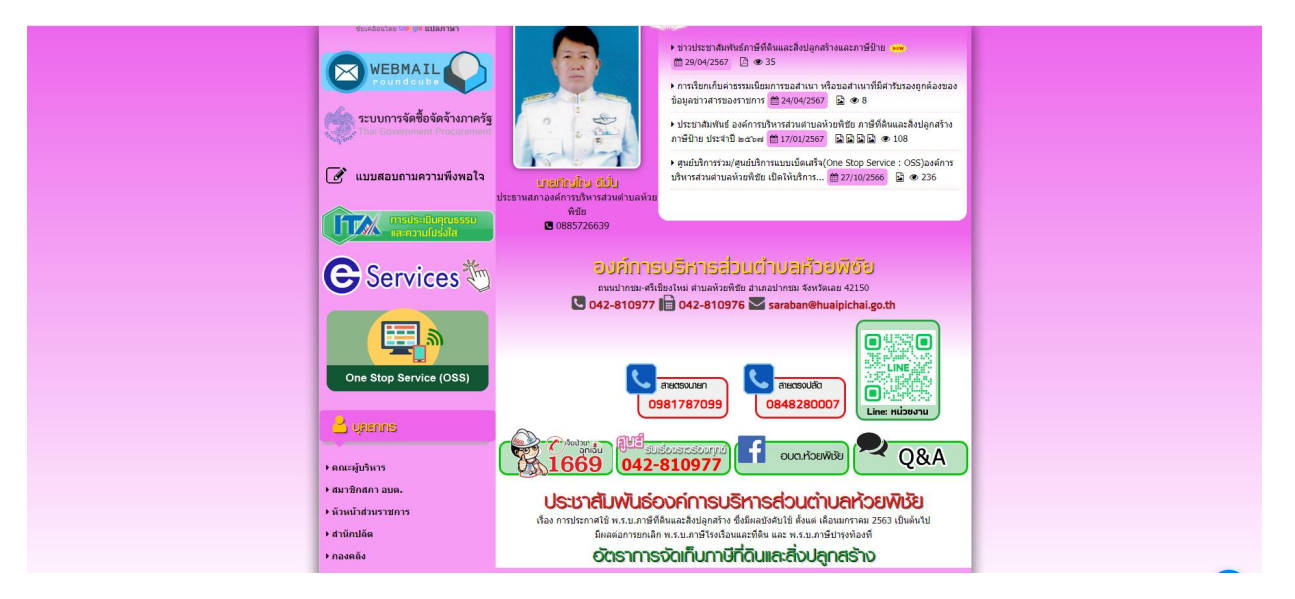

4. เลือกรายการ E-Service อบต.ห้วยพิชัย แล้วระบบจะไปที่หน้า แบนเนอร์ e – Service บริการออนไลน์ สำหรับประชาชน

| 🦁 องค์การบริหารส่วนดำบลห้วยพิชัย | <b>E-SEF</b><br>องค์การบริหารส่    | KVICE<br>่วนตำบลห้วยพิชัย                                                      |  |
|----------------------------------|------------------------------------|--------------------------------------------------------------------------------|--|
|                                  |                                    | Ø                                                                              |  |
|                                  | แจ้งช่อม                           | ให้ฟ้าสาธารณะ อบค.หัวอหิช้อ                                                    |  |
|                                  | ศำร้อ<br>แบบช้อมูลจะเบ็ยบสุบัชและบ | รงขอน้ำเพื่ออุปโกด บริโกด<br>มมาเพื่อเฝ้าเขาจึงโลดพิษสูมัยบ้าประจำปี พ.ศ. 2566 |  |

5. องค์การบริหารส่วนตำบลห้วยพิชัย มีบริการด้วยกัน 3 เรื่อง ผู้ใช้บริการสามารถ คลิกที่เมนูตามรายชื่องานบริการได้เลย

1) แจ้งซ่อมไฟฟ้าสาธารณะ อบต.ห้วยพิชัย

2) คำร้องขอน้ำเพื่ออุปโภค บริโภค

3) แบบข้อมูลทะเบียนสุนัขและแมวเพื่อเฝ้าระวังโรคพิษสุนัขบ้า ประจำปี พ.ศ. 2566

6.เมื่อคลิกเรียบร้อยแล้ว จะปรากฏหน้าบริการ เพื่อให้กรอกข้อมูลการแจ้งใช้บริการ ตามรูปภาพด้านล่างนี้

|                                                    | คำร้องขอน้ำเพื่ออุปโภค บริโภค<br><sup>สำแนะนำกรรออับบริการ</sup><br>- กรุณาตรรรสอบครามดูกต่องก่อนส่ง |                                                                                         |
|----------------------------------------------------|----------------------------------------------------------------------------------------------------|-----------------------------------------------------------------------------------------|
| MAT TRAMA                                          | duan0808ann@gmail.com สลับปญชี 🧭                                                                     |                                                                                         |
| แจ้งซ่อมไฟฟ้าสาธารณะ อบต.ห้วยพิชัย                 | * ระบุว่าเป็นต่าถามที่จำเป็น                                                                         | แบบข้อมูลทะเบียนสุนัขและแมวเพื่อเฝ้าระวัง                                               |
| duan0808ann@gmail.com สลับบัญชี<br>🕞 ในใช้ร่วมกัน  | ชื่อ-นามสกุล *                                                                                       | โรคพิษสุนัขบ้า ประจำปี พ.ศ. 2566<br>องศกรบริหารส่วนต่ามอหัวยติชัย อำเภอปากชม จังหวัดเลย |
| * ระบุว่าเป็นตำถามที่จำเป็น                        | สำคอบของคุณ                                                                                          | duan0808ann@gmail.com สสับมัญชิ                                                         |
| ชื่อ-นามสกุล *                                     | ท่อม *                                                                                               | * ระบุว่าเป็นคำถามที่จำเป็น                                                             |
| สำคอบของคุณ                                        | สำคอบของคุณ                                                                                          | ข้อมูลเจ้าของสัตว์ *                                                                    |
| เบอร์โหรดัพท์ *                                    | un Fine Ami ( +                                                                                      | ວັນທີ່<br>mm/dd/yyyy                                                                    |
| คำตอบของคุณ                                        | เป็น เทพทุก -<br>ต่ำตอบของคุณ                                                                        | ชื่อ - สกุด *                                                                           |
| บริเวณที่เกิดปัญหา(บ้านเลขที่ /สถานที่ใกล้เดียง) * | Xudur Ku Dore +                                                                                      | สำคอบของคุณ                                                                             |
| ศำตอบของคุณ                                        | วนายอรบบรการ ^                                                                                       |                                                                                         |
|                                                    | mm/dd/yyyy                                                                                           | หมายเลขบัตรประชาชน *                                                                    |

7. กรอกข้อมูลให้ครบทุกช่อง แล้ว กด คลิก "ส่ง" ด้านล่างของคำถาม